## 

Win7 – 64 bit: תחתחתם התחתחה: התחתם התחתחתם הם החת התחתחת החת התחתח. :0000 00000 Administrative Tools ппппппп Services SQL Server (SAMBETDBS) (Status) [] [] [] [] (Started) \_\_\_\_\_ Start (SQL Server Browser) (Status) [][[] (Started) Start http://www.sambet.com/sambet/rokdownloads/Products/SQLEXPRSP3.EXE Win7 – 64 bit: : (0000000 000 00 000000 000 000000 Computer D Local Dick (C): Program Files CashCoolCom System <u>\_\_\_\_\_</u> **Right Click** 

Properties

Security.

Edit

 $\mathsf{Add}\square$ 

(Everyone) Check Names OK Full Control Check Allow . Apply OK Apply OK. **Right Click** Properties Attributes Read Only Apply OK ΠΠ OK.

\_\_\_\_\_